## Sending Email through MyEdBC

This document will explain how to use email functionality in MyEdBC appropriately so that only students and their eligible contacts receive email from the teachers. While the students may have multiple contacts, the email should only be received by appropriate contacts (such as parents), not by grandparents, relatives, step-parents, etc.

When sending email to students and their parents, please navigate to:

- Student TT
- Select Student(s) or you may use a filter to list specific students
- Options > Send Email

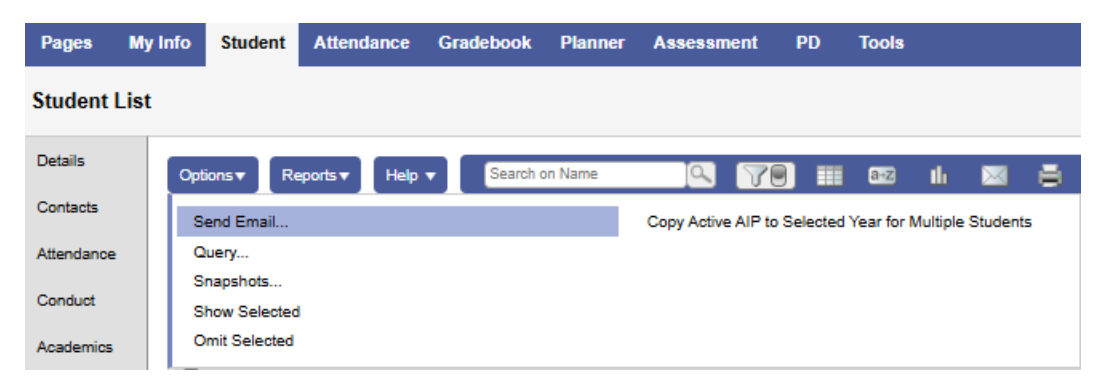

In the following pop up, select students (if you wish to send an email to the students) or you may select Contacts (if you wish to send an email to the contacts of the students). This pop up will display contacts who are configured to receive an email through MyEdBC.

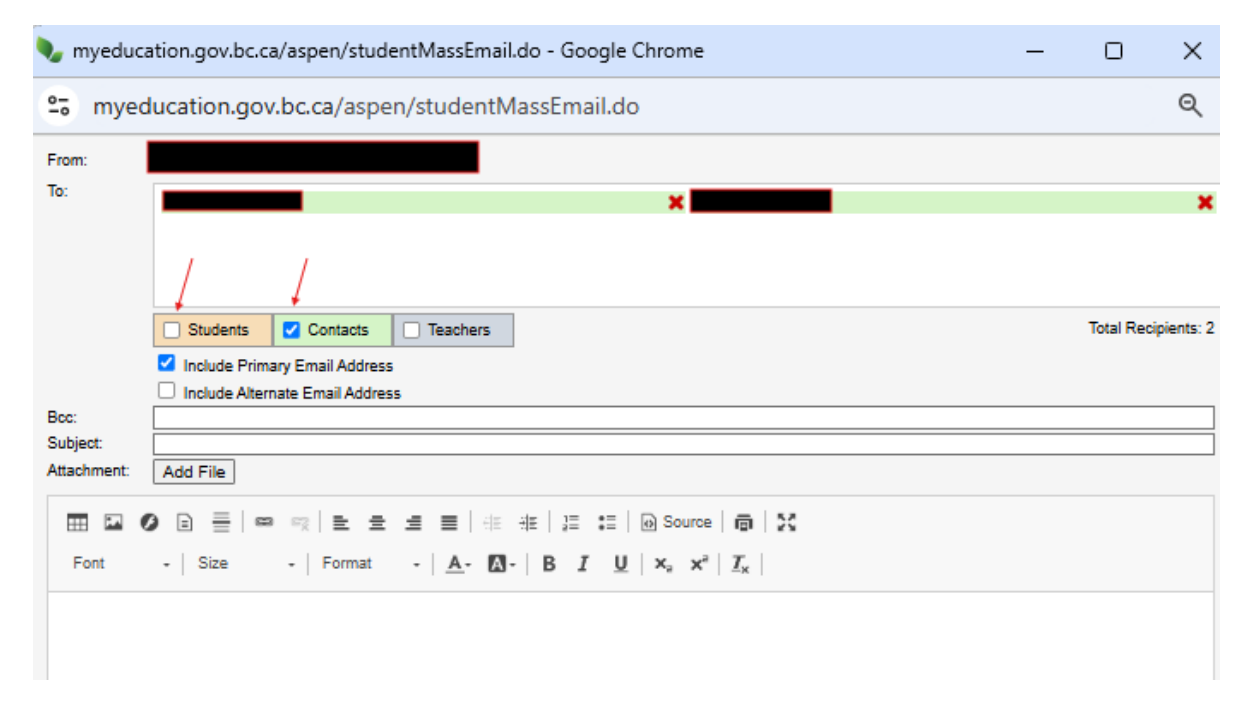

## Please do not do the following:

Do not send email from the Contact ST of the student as it will send an email to all contacts for the student who have a valid email regardless of them being authorized to receive an email.

| Pages                 | My Info | Student                | Attendance          | Gradebook | Planner     | Assessment | PD    | Tools |    |                 |              |
|-----------------------|---------|------------------------|---------------------|-----------|-------------|------------|-------|-------|----|-----------------|--------------|
| Student List ::       |         |                        |                     |           |             |            |       |       |    |                 |              |
| Details               |         | Options▼ Rej           | ports <b>v</b> Help | - Search  | on Priority |            | ) III | 8+Z   | th | ə               |              |
| Contacts              | _ [     | Send Email             |                     |           |             |            |       |       |    |                 |              |
| Contacts 🖌<br>Details |         | Query<br>Show Selected | Name                |           |             | Email1     |       |       |    | Туре            | Relationship |
| Related               |         | Omit Selected          |                     |           |             |            |       |       |    | Regular Contact | Mother       |
| Attendance            |         | 2                      |                     |           |             |            |       |       |    | Regular Contact | Father       |
| Attendance            | (       | 3                      |                     |           |             |            |       |       |    | Emergency       | Relative     |
| Conduct               | (       | 4                      |                     |           |             |            |       |       |    | Emergency       | Relative     |
| Academics             | (       | 5                      |                     |           |             |            |       |       |    | Emergency       | Relative     |

In this example the student has 5 contacts with 4 contacts with a valid email. Sending email from this screen, you will send email to not only the parents but also the student's emergency contacts.